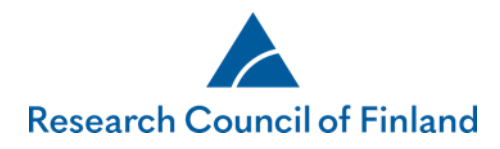

## **Authorization feature**

Applicants (i.e. principal investigators) can authorise one or several persons to **read** or **edit** an application or report in the Research Council of Finland's online services (SARA). The status of the application must be 'incomplete' or 'submitted'. The status of a report must be 'incomplete'.

- Persons with read-only rights can view the entire application/report.
  - Read-only rights can be given to several persons at the same time, to the same application/report.
- Persons authorised to edit an application/report can access specific text fields in the application/report, as determined by the authoriser.
  - Only one person at a time can be given edit rights to a single text field. (For example, if you have authorised a person to edit a field in your application/report, you cannot edit that same field while the authorisation is active.)
  - Persons with edit rights are automatically authorised to view the entire application/report.
  - The application or report may only be submitted by the applicant, not by the authorised person.
     Regarding the consortium application, only the consortium leader may submit the application and only the consortium party can tag the application as complete.
- The authoriser can set an expiry date for the authorisation. In the case of applications, if no such date has been set, the authorisation will expire automatically when the call closes. If the application is not submitted, the

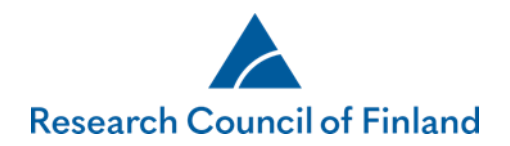

## authorisation will expire when the call closes. In the case of reports, the authorisation will expire when the report is submitted.

- You cannot edit (change fields or expiry date) an authorisation that has been granted. If you want to change an authorisation, you must first delete it and grant a new authorisation to the same person.
- Consortium parties may grant authorisation only to those parts of the application which they as consortium parties can access.
- The system will not send any automated email messages about granting or deleting authorisations or about changes made by authorised persons. Any communications concerning the authorisations (e.g. notifications about granting authorisation) must therefore be handled outside the online services.

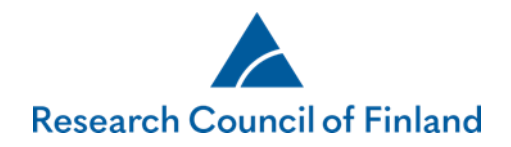

1. How to authorise someone

To authorise someone, go to the tab **Authorisation** on the application/reporting form and click on **Authorise**.

| ACADEMY OF FINLAN                                    | D Online Services                                                                                                    |
|------------------------------------------------------|----------------------------------------------------------------------------------------------------|
| Desktop Open calls                                   | My applications Reports Reviews My account Log out                                                                                                    |
| Call for applications<br>Guidelines for this funding | 1. Personal data/CV       2. Consortium parties       3. General description       4. Abstract       5. Research plan       6. Most relevant publications         7. Mobility       8. Affiliations       9. Ethical aspects       10. Funding for the project       11. Salary costs for PI |
| User guide<br>Questions and feedback                 | 12. Public description of project       13. Appendices       14. Submit application       15. Authorisation                                                                                                    |
| Your application in PDF<br>mat                       | Call: SARA-sammakko testaus 8/2018 Time left to complete the application: 13 day(s) 3 hour(s) 48 minute(s) 46 second(s)                                                                                                    |
| Show research plan                                   | Authorisations          Show deleted         No authorisations         Authorise         Save changes                                                                                                    |

v.2.0.1.0

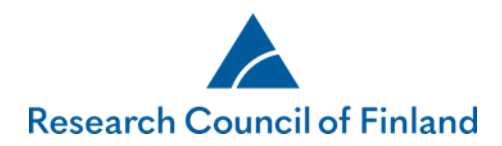

Perform a search to find the person whom you wish to authorise. The person must have signed up to the Research Council's online services. It is not possible to authorise yourself.

| ACADEMY OF FINLAND                                      | Online Services                                                                                                    | K          |
|---------------------------------------------------------|----------------------------------------------------------------------------------------------------|------------|
| Desktop Open calls                                      | My applications Reports Reviews My account Log out                                                                                                    |            |
| Call for applications                                   | 1. Personal data/CV     2. Consortium parties     3. General description     4. Abstract     5. Research plan     6. Most relevant put       7. Mobility     8. Affiliations     9. Ethical aspects     10. Funding for the project     11. Salary costs for PL | blications |
| opportunity User guide Ouestions and feedback           | 12. Public description of project     13. Appendices     14. Submit application     15. Authorisation                                                                                                    |            |
| Your application in PDF<br>format<br>Show research plan | Call: SARA-sammakko testaus 8/2018       Time left to complete the application: 13 day(s) 3 hour(s) 47 minute(s) 17         Authorisations       Show deleted         No authorisations       Authorised person                                                 | second(s)  |
|                                                         | tiina tutkija     ×       Tiina Tutkija (user_50687@sara.tst)     Field                                                                                                    | ht to edit |
|                                                         | Consortium parties Select all                                                                                                    |            |
|                                                         | General description          L) Select all        Research Council          L                                                                                                    |            |
|                                                         | Site of research                                                                                                    |            |

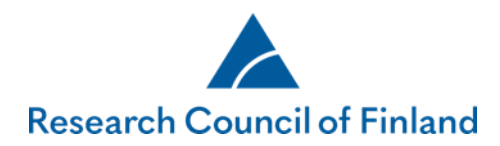

Tick the fields that you want the person to be able to edit. Select all fields on the tab of a single application/report by clicking on **Select all.** A field that already has an active authorisation cannot be selected until the active authorisation expires. Do not tick the fields if you just want to grant read-only access.

| Desktop Open calls                                                                                                    | My applications Reports Reviews My account Log out                                                                                                    |                       |
|----------------------------------------------------------------------------------------------------|----------------------------------------------------------------------------------------------------|-----------------------|
| Call for applications<br>Guidelines for this funding<br>opportunity<br>User guide<br>Questions and feedback<br>Your application in PDF<br>format<br>Show research plan | 1. Personal data/CV       2. Consortium parties       3. General description       4. Abstract       5. Research plan       6. Most means of the project         7. Mobility       8. Affiliations       9. Ethical aspects       10. Funding for the project       11. Salary costs for PI         12. Public description of project       13. Appendices       14. Submit application       15. Authorisation         Call: SARA-sammakko testaus 8/2018 | inute(s) 32 second(s) |
|                                                                                                    | Authorisations       Show deleted     Authorised person     Created     Authorisation expires                                                                                                    | Fields                |
|                                                                                                    | Authorised person Tiina Tutkija (user_50687@sara.tst) Field                                                                                                    | Right to edit         |
|                                                                                                    | Consortium parties     Select all       General description     Image: Select all                                                                                                    |                       |
|                                                                                                    | Research Council                                                                                                    |                       |
|                                                                                                    | Name of research project in English                                                                                                    | V                     |
|                                                                                                    | Name of research project in Finnish or Swedish                                                                                                    |                       |
|                                                                                                    | Fields of research                                                                                                    |                       |
|                                                                                                    | Keywords in English                                                                                                    |                       |
|                                                                                                    | Research Plan Select all                                                                                                    |                       |
|                                                                                                    | Abstract                                                                                                    |                       |

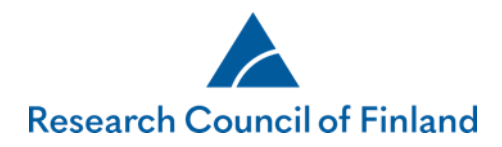

## Enter the expiry date of the authorisation (not obligatory) and click on **Save changes.**

| Funding for the project Select all                                          |              |
|-----------------------------------------------------------------------------|--------------|
| Cost estimate (total costs)                                                 | $\checkmark$ |
| Commitment by site of research                                              |              |
| Salary of principal investigator 🗹 Select all                               |              |
| Justification for the salary:                                               | $\checkmark$ |
| Justification for the salary:                                               | $\checkmark$ |
| Justification for the salary:                                               | $\checkmark$ |
| Public description of project  Select all                                   |              |
| Public description in English                                               |              |
| Public description in Finnish or Swedish                                    |              |
| Appendixes Select all                                                       |              |
| Research plan                                                               |              |
| List of publications                                                        |              |
| Data management plan                                                        |              |
| Statement by an ethics committee or the Committee on Animal Experimentation |              |
| Progress report                                                             |              |
| Invitation from foreign university or research institute                    |              |
| Authorisation expires 25.4.2019 Cancel authorisation Save changes           |              |

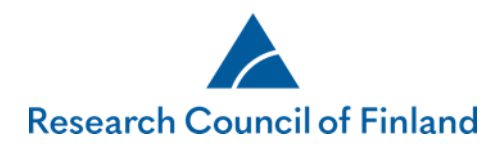

Authorisations concerning the application/report are shown on the tab **Authorisation**. You can delete an authorisation by clicking on the minus symbol.

| ACADEMY OF FINLAN                                                                  | Online Services                                                                                                    |
|------------------------------------------------------------------------------------|----------------------------------------------------------------------------------------------------|
| Desktop Open calls                                                                 | My applications       Reports       Reviews       My account       Log out         1. Personal data/CV       2. Consortium parties       3. General description       4. Abstract       5. Research plan       6. Most relevant publications   |
| Guidelines for this funding<br>opportunity<br>User guide<br>Questions and feedback | 7. Mobility       8. Affiliations       9. Ethical aspects       10. Funding for the project       11. Salary costs for PI         12. Public description of project       13. Appendices       14. Submit application       15. Authorisation |
| format                                                                             | Call: Testihaku: Huhtikuu2019 Time left to complete the application: 6 day(s) 52 minute(s) 25 second(s) Authorisations                                                                                                    |
|                                                                                    | Authorised person     Created     Authorisation expires     Fields       Tuukka Tutkija     25.03.2019 14:16     Publications, Cost estimate (total costs)     –                                                                               |

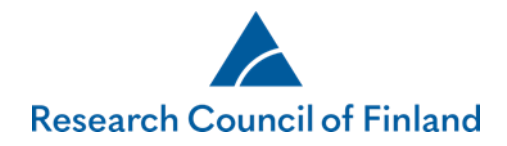

## 2. For authorised persons

The desktop view of the online services shows the number of authorisations given to the person in question. Applications to which the person has been authorised are shown on the tab **My applications > Authorisations**. The tab shows, for example, the fields that the person can edit and the expiry date of the authorisation. To edit the application, click on **Edit**. To read the application, click on **View**.

| Actop Open calls My applications Reports Reviews Commitments My account Log out      Acomplete (2) Submitted (8) In process (7) Decision made (5) Appeals (0) Completed (0) Authorisations (3)      Application No. Call title Authoriser Call deadline Authorisation expires Authorisation   303826 Julkaisujen haku Virrasta Liisa Jäppinen 31.10.2018 Cost estimate (total costs), Commitment by site of research Edit   303854 SARA-sammakko testaus 8/2018 Teppo Testaaja 01.10.2018 23.09.2018 Publications, Planned mobility, Cost estimate (total costs) Edit                                                                                                    | ACADEMY OF FINLAND            | On                                   | line Services                       |                                                   | Į   |
|----------------------------------------------------------------------------------------------------|-------------------------------|--------------------------------------|-------------------------------------|---------------------------------------------------|-----|
| Nomplete (2)       Submitted (8)       In process (7)       Decision made (5)       Appeals (0)       Complete (0)       Authorisations (3)         Application No.       Call title       Authoriser       Call deadline       Authorisation expires       Authorisation         303826       Julkaisujen haku Virrasta       Liisa Jäppinen       31.10.2018       Cost estimate (total costs), Commitment by site of research Edit         303792       Testihaku_tuota10082018       Liisa Jäppinen       31.10.2018       Cost estimate (total costs), Cost estimate (total costs)       View         303854       SARA-sammakko testaus 8/2018       Tepp Testaaja       01.10.2018       23.09.2018       Publications, Planned mobility, Cost estimate (total costs)       Edit | sktop Open calls My applic    | ations Reports Reviews               | Commitments My account              | Log out                                           |     |
| Application No.Call titleAuthoriseAuthorisation expireAuthorisation expireAuthorisation expireAuthorisation expire303826Julkaisujen haku VirrastaLiisa Jäppinen31.10.2018Cost estimate (total costs), Commitment by site of researchEdit303792Testihaku_tuotanto 10082018Liisa Jäppinen31.10.2018S1.00.2018View303854SARA-sammakko testaus 8/2018Tepp Testaaj01.10.201823.09.2018Publications, Planned mobility, Cost estimate (total costs)Edit                                                                                                    | complete (2) Submitted (8) Ir | n process (7) Decision made (5)      | Appeals (0) Completed (0)           | Authorisations (3)                                |     |
| 303826Julkaisujen haku VirrastaLiisa Jäppinen31.10.2018Cost estimate (total costs), Commitment by site of researchEdit303792Testihaku_tuotanto 10082018Liisa Jäppinen31.10.2018ViewView303854SARA-sammakko testaus 8/2018Teppo Testaaja01.10.201823.09.2018Publications, Planned mobility, Cost estimate (total costs)Edit                                                                                                    | Application No. Call title    | Authoriser Call deadlin              | ne Authorisation expires Authorisat | ion                                               |     |
| 303792Testihaku_tuotanto 10082018Liisa Jäppinen31.10.2018View303854SARA-sammakko testaus 8/2018Teppo Testaaja01.10.201823.09.2018Publications, Planned mobility, Cost estimate (total costs)Edit                                                                                                    | 303826 Julkaisujen haku Virra | sta Liisa Jäppinen 31.10.2018        | Cost estima                         | te (total costs), Commitment by site of research  | lit |
| 303854 SARA-sammakko testaus 8/2018 Teppo Testaaja 01.10.2018 23.09.2018 Publications, Planned mobility, Cost estimate (total costs) Edit                                                                                                    | 303792 Testihaku_tuotanto 10  | 0082018 Liisa Jäppinen 31.10.2018    |                                     | Vi                                                | ew  |
|                                                                                                    | 303854 SARA-sammakko testa    | aus 8/2018 Teppo Testaaja 01.10.2018 | 23.09.2018 Publications             | , Planned mobility, Cost estimate (total costs) E | dit |

v.2.0.1.0

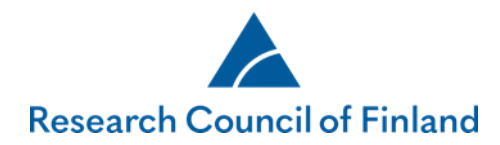

Only fields and tabs to which the person has been authorised are active on the online form.

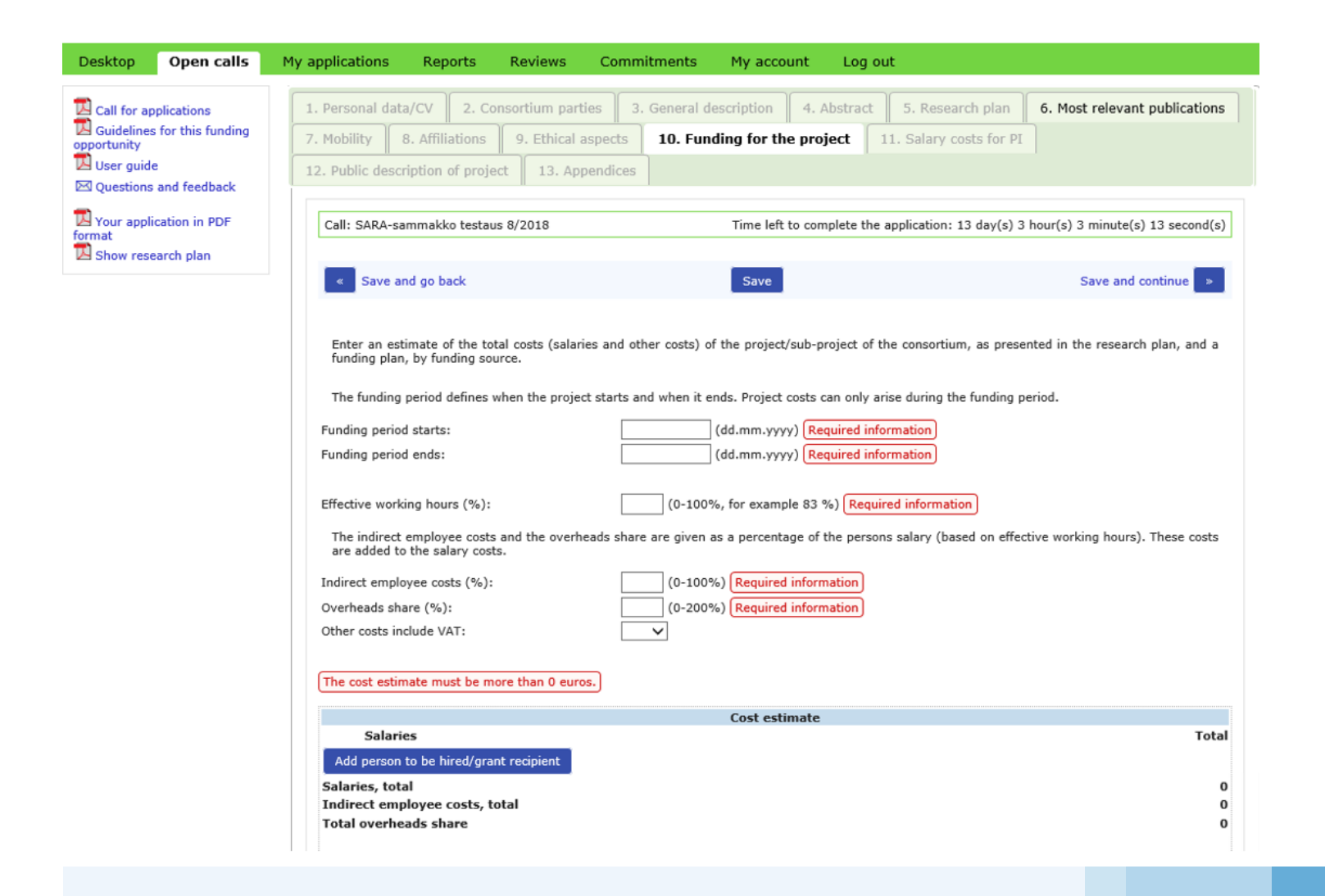

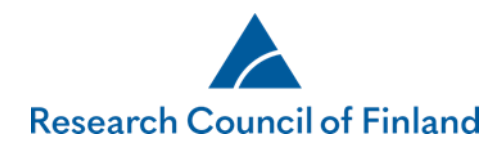

You can find the reports you are authorised to view or edit under Reports-Authorisations.

| ACADEMY            | OF FINLAND        |                 |                   | Online    | Services                     |             | R |
|--------------------|-------------------|-----------------|-------------------|-----------|------------------------------|-------------|---|
| ktop Op            | en calls My a     | pplications Rep | oorts My re       | views Cor | nmitments My account Log out |             |   |
| eports AL          | unorisations      |                 |                   |           |                              |             |   |
| Decision<br>number | Research<br>topic | Funding period  | Type of<br>report | Deadline  | Fields                       | Last edited |   |